# ABRR AMERICAN BOARD OF RADIOLOGY

# RADs **Quick Start Guide**

| DASHBOARD                              | 3  |
|----------------------------------------|----|
|                                        |    |
| CREATING AND SUBMITTING A QUESTION     | 4  |
| DRAG AND DROP QUESTIONS                | 8  |
| DELETING A QUESTION                    | 9  |
| CREATING MEDIA MODIFICATIONS           | 10 |
| CREATING STACKS                        | 11 |
| CREATING COMPOSITES                    | 12 |
| REQUESTING SPECIAL MEDIA MODIFICATIONS | 13 |
| VIEWING QUESTION STATES IN DASHBOARD   | 14 |

#### RADs Login: https://rads.theabr.org/

#### Required Web Browser: **GOOGLE CHROME**

#### Dashboard Overview

- Add Case button start a new question
- Add Question link add a new question to the same case
- Submit Case button submit case for staff review
- Trash icon delete a question
- **Status** link view the status of a question

### My Questions - Item Writer

| DR Core GU     | DR Core GU Submission                                             |               |             |
|----------------|-------------------------------------------------------------------|---------------|-------------|
| Search         | Q                                                                 | All Cases (3) | Add Case    |
| Case<br>702166 | Status<br>Draft<br>Horn, Gary (67238)                             | Add Question  | Submit Case |
| ID: 504646     | P<br>A preview of your stem will appear here $\rightarrow \equiv$ | 1             |             |

 $\wedge$ 

### Creating and submitting a question

1. Click "Add Case".

My Questions - Item Writer

| DR OLA GI |   |                |          |  |
|-----------|---|----------------|----------|--|
| Search    | Q | All Cases (10) | Add Case |  |

2. Enter question stem in the text box.

| Case Builder                                                                                                    | Draft                                                                                                    |
|----------------------------------------------------------------------------------------------------|----------------------------------------------------------------------------------------------------|
| Question 1 + Add New Question                                                                                                    | Project: DR Core GU                                                                                                    |
| Question     Acronym Reference       B     I     Ψ     X₁     X¹     Ω     Φ     □     √*     Ⅲ       Fype question stem here     Image: Compare the state of the state of the state | Ouestion ID:       504703         Status: Draft       ✓         ✓       Last saved at 6:43:03 am.         □       Blocking Question |
| Characters : 0                                                                                                    | Applicable To                                                                                                    |

#### Writing tools:

| lcon:      | Tool:              | Description:               |
|------------|--------------------|----------------------------|
| В          | Bold               | Bold text                  |
| Ι          | Italicize          | Italicize text             |
| U          | Underline          | Underline text             |
| Xı         | Subscript          | Add a subscript            |
| X1         | Superscript        | Add a superscript          |
| Ω          | Special characters | Insert a special character |
| $\Diamond$ | Clear formatting   | Clear stem formatting      |
| ົ          | Undo               | Undo last action           |
| C          | Redo               | Redo last action           |
| √×         | Formula            | Insert a formula           |
|            | Table              | Insert a table             |

- 3. Input answer options and select key by clicking radio button.
  - Images link add images as answer options
  - Add option link add additional answer option
  - Trash icon delete an option
  - Grid icon reorder answer options

|   | Ans | swer  | Options               | Text / Images |
|---|-----|-------|-----------------------|---------------|
|   |     | 0     | Type an answer option | Ť             |
| ⇒ |     | 0     | Type an answer option | <b>i</b> (    |
|   |     | 0     | Type an answer option | Î             |
|   |     | 0     | Type an answer option | Ŧ             |
|   | A   | dd Op | otion 👝               |               |

4. Add media to stem by dragging or browsing your files (*if applicable*).

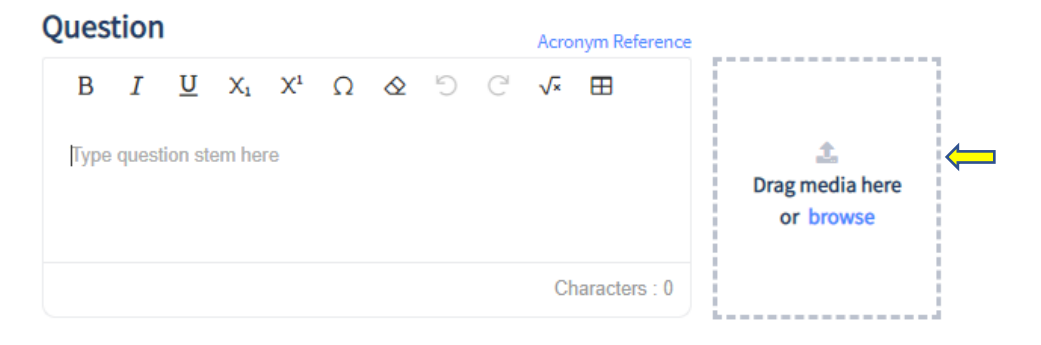

5. Images may be resized to meet ABR image sizing standards. Click "OK" to continue.

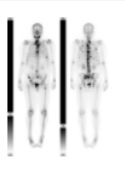

Image Dimensions Out of Bounds

The recommended display dimensions are 300 by 300 pixels minimum or 2500 by 2500 pixels maximum. This image was originally **224 by 300** pixels and will be resized. When you have returned to the case builder, please review your image by double-clicking its thumbnail to ensure usability before submitting your case.

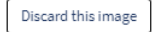

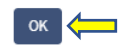

 $\otimes$ 

6. Click on the drop-down arrow to select modality, then click "Done" (*if applicable*).

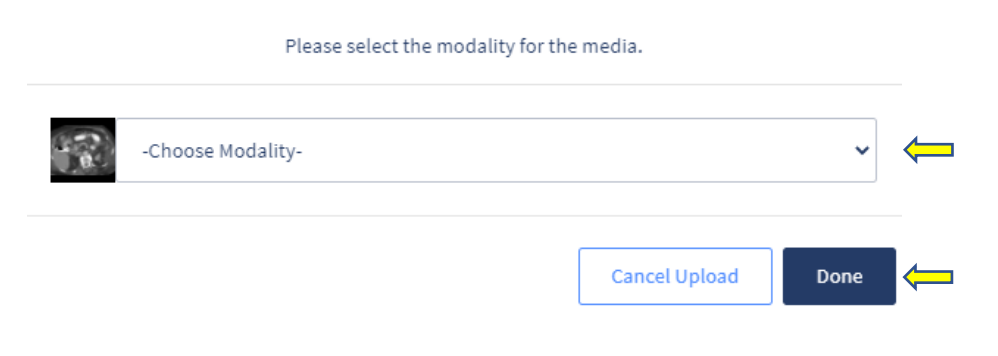

7. Click "Add Reference".

| References |               |  |
|------------|---------------|--|
|            | Add Reference |  |

8. Open drop-down menu, select reference type, and complete appropriate fields.

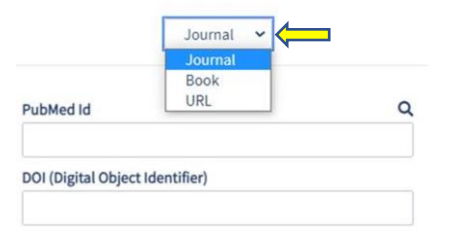

9. Click "Save".

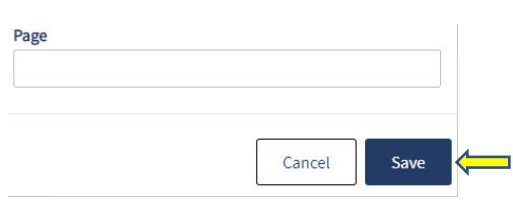

10. Rationale – *Input equation if applicable* Rationale

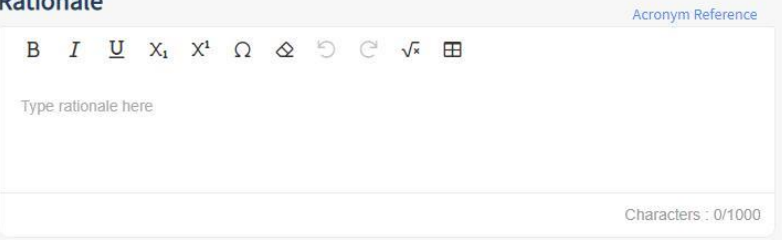

11. Select appropriate metadata fields.

| Locked Response                                                             |   |  |
|-----------------------------------------------------------------------------|---|--|
| Additional Settings Calculation Required Keep Option Order As Is            |   |  |
| Keywords                                                                    |   |  |
| Add Keyword                                                                 | Q |  |
| Modalities                                                                  |   |  |
| <b>A</b>                                                                    |   |  |
| Question                                                                    |   |  |
| Add Modality                                                                | • |  |
| Add Modality Blueprint                                                      | • |  |
| Add Modality Blueprint Level 1                                              | • |  |
| Question       Add Modality       Blueprint       Level 1       1 - Pharynx | • |  |
| Question   Add Modality     Blueprint   Level 1   1 - Pharynx   Level 2     | • |  |

12. To finalize question, click one of the following options:

- Save button save question in draft state
- **Preview** button display candidate's view of question
- Next: Add Question 2 button- use if a follow-up question is applicable
- Submit Case button send question to staff review \*No longer editable by writer

| Save | Preview | Next: Add Question 2 | ← | Submit Case |  |
|------|---------|----------------------|---|-------------|--|
|      | Î       |                      |   |             |  |

\* Note: To finalize submission of a question that includes media, RADs will prompt writer to attest that no PHI violations are present.

|        | There is no PHI that violates HIPAA privacy rules in this image. |                          | ☑ I At | ttest 🧲 |
|--------|------------------------------------------------------------------|--------------------------|--------|---------|
| Cancel |                                                                  | This Image Has PHI Viola | itions | Submit  |

13. Submit case for staff review.

#### Drag and Drop Question Type

1. Double click image to view in Media Builder

| Question       Multiple Choice       Acronym Reference $B$ $I$ $U$ $X_1$ $X^1$ $\Omega$ $\odot$ $\bigcirc$ $\checkmark$ $\blacksquare$ Type question stem here       Type question stem here $\square$ $\square$ $\square$ $\square$ Characters : 0       Characters : 0 $\square$ $\square$ $\square$ $\square$                                                                                                    | Question 1 | + Add New Question                                                  |                   |
|----------------------------------------------------------------------------------------------------|------------|---------------------------------------------------------------------|-------------------|
| Question       Multiple Choice       Acronym Reference         B       I       Y       Y $Y$ Type question stem here $I$ $I$ $I$ $I$ $I$ Type question stem here $I$ $I$ $I$ $I$ $I$ $I$ Characters : 0 $I$ $I$ $I$ $I$ $I$ $I$ $I$ $I$ $I$ $I$ $I$ $I$ $I$ $I$ $I$ $I$ $I$ $I$ $I$ $I$ $I$ $I$ $I$ $I$ $I$ $I$ $I$ $I$ $I$ $I$ $I$ $I$ $I$ $I$ $I$ $I$ $I$ $I$ $I$ $I$ $I$ $I$ $I$ $I$ $I$ $I$ $I$ $I$ $I$ $I$ $I$ $I$ $I$ $I$ $I$ $I$ $I$ $I$ $I$ $I$ $I$ $I$ $I$ $I$ $I$ $I$ $I$ $I$ $I$ $I$ $I$ $I$ $I$                                                                                                    |            |                                                                     |                   |
| B       I       U $X_1$ $X^1$ $\Omega$ $\odot$ $\bigcirc$ $\checkmark$ $\blacksquare$ Type question stem here       Image: Image: | Question   | Multiple Choice 💙                                                   | Acronym Reference |
| Characters : 0                                                                                                    | B I        | Ū X <sub>1</sub> X <sup>1</sup> Ω & ⊡ ⊂ <sup>™</sup><br>n stem here | √≖ ⊞              |
|                                                                                                    |            |                                                                     | Characters : 0    |

2. Click on Polygon Symbol and follow instructions highlighted in blue

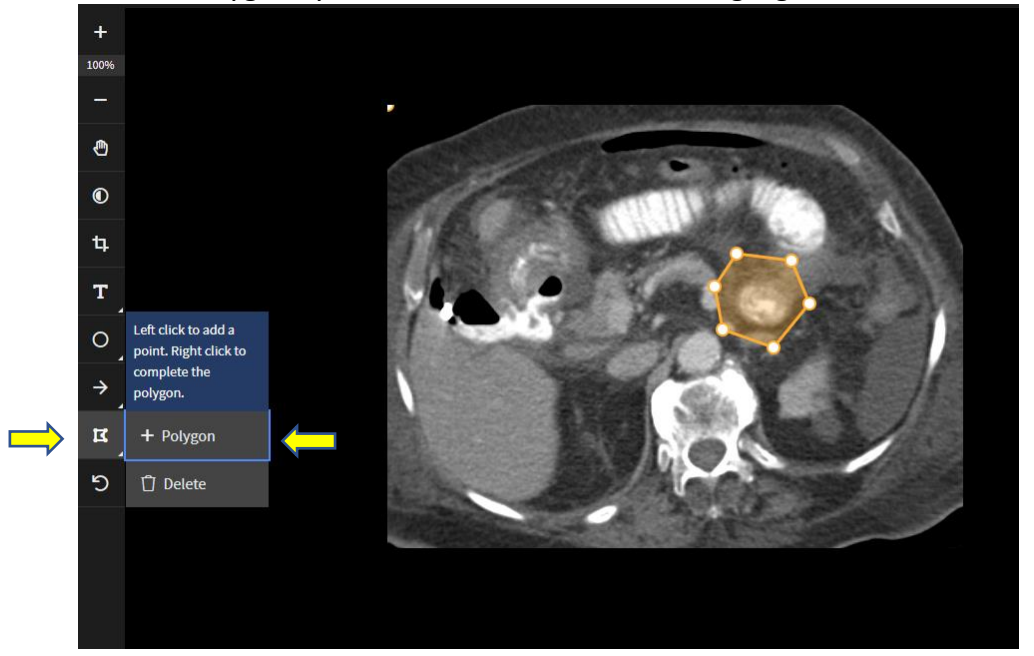

3. Click Save and proceed back to question

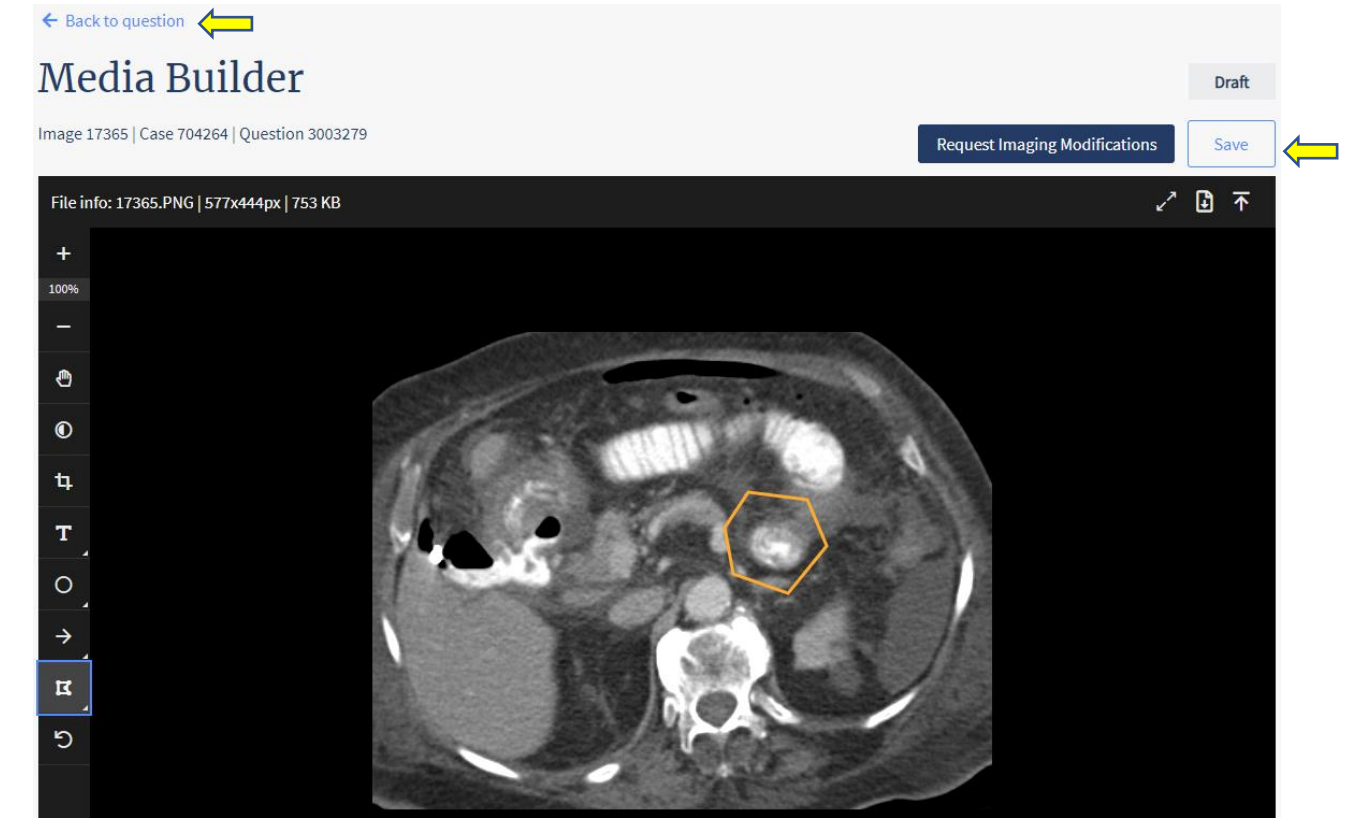

#### **Deleting a question**

1. Click on **Trash** icon from dashboard.

| Case<br>702153 | Status<br><b>Draft</b><br>Glaab, Jonathan [71194]        |
|----------------|----------------------------------------------------------|
| ID: 504631     | What is the most likely diagnosis?                       |
| ID: 504632     | What is the most likely diagnosis? $ ightarrow 	ilde{r}$ |

2. Click "Delete Question".

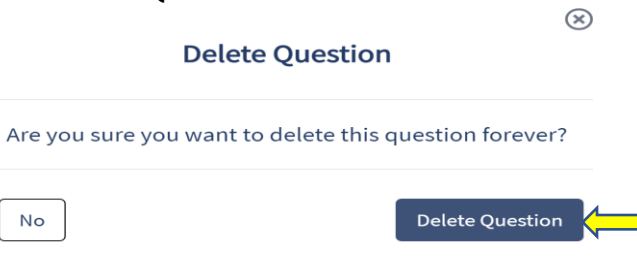

#### **Creating media modifications**

1. Double-click on image to enter the Media Builder.

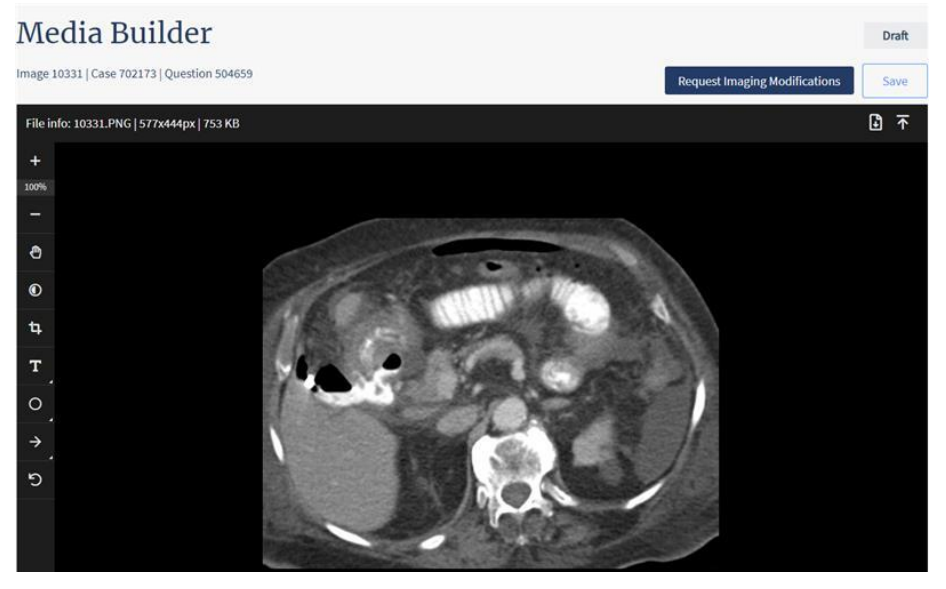

Image editing tools:

| lcon:       | Tool:               | Description:                       |
|-------------|---------------------|------------------------------------|
| +<br>100%   | Zoom in/Zoom out    | Increase or decrease magnification |
| ۲           | Contrast/Brightness | Color enhancement                  |
| 4           | Cropping            | Crop out unwanted sections         |
| Т           | Labels              | Add a text label                   |
| 0           | Circle              | Circle area of interest            |
| <b>&gt;</b> | Arrows              | Point to area of interest          |
| ຽ           | Undo                | Reset image and undo all edits     |

#### Creating stacks

- 1. Upload multiple images together to create a stack.
- 2. Click "Yes" to confirm.

You have selected multiple files. Is this an image stack?

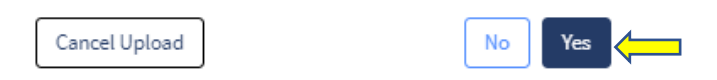

3. Click "Proceed with these images" to submit image resizing request (if applicable).

| Image stacks should be a uniform size.                                                                                                    | $(\!\!\!\!\!\!\!\!\!\!\!\!\!\!\!\!\!\!\!\!\!\!\!\!\!\!\!\!\!\!\!\!\!\!\!\!$ |
|----------------------------------------------------------------------------------------------------|-----------------------------------------------------------------------------|
| These images are not of uniform size. Please upload a stack of uniform size, or this stack will be<br>flagged for further modification by the ABR Imaging staff. |                                                                             |
| Cancel this upload Proceed with these image                                                                                                    | s (                                                                         |

- 4. Select desired stack modifications and choose "Modality" from drop-down menu.
  - Enable sorting rearrange order by selecting and dragging images
  - Take range from \_ to \_ image will include only specified range
  - **Remove every \_ image** remove specified frames
  - Reverse order begin stack with last image and end with first image

| 12 13              | ,              |
|--------------------|----------------|
| Enable sorting     |                |
| Take range from    | th toth image. |
| Remove every       | th image.      |
| Reverse order 🔁    |                |
| Modality:          |                |
| Please Select Moda | ality 🗸 🔶      |

\*Note: The following alerts may appear in stack creations:

Image count: 6

- The images have been modified to meet the ABR image size standards.
- This image stack has been flagged for further assistance by ABR staff because the images are not uniform in size.

#### **Creating composites**

1. Upload images and click "No".

```
*Note: Images can be uploaded individually or grouped
```

You have selected multiple files. Is this an image stack?

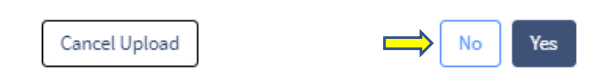

2. Open Choose Modality drop-down, select modality, and click "Done".

Please select the modality for the media.

|       | -Choose Modality- | <br>          | ~      |
|-------|-------------------|---------------|--------|
| 25    | -Choose Modality- |               | ~      |
| 676)  | -Choose Modality- |               | ~      |
| (135) | -Choose Modality- |               | ~      |
|       |                   | Cancel Upload | Done 🦾 |

3. Open composite drop-down menu to create composite.

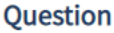

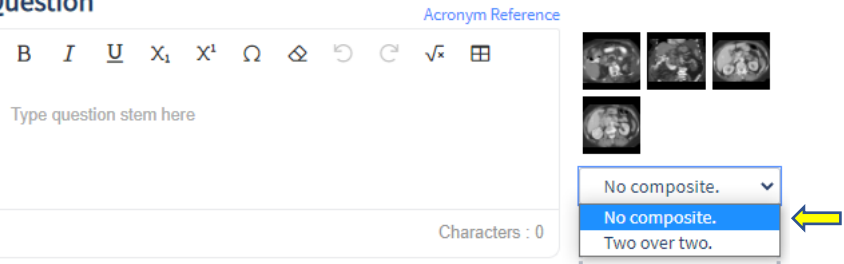

4. Click on image icon and drag to desired order.

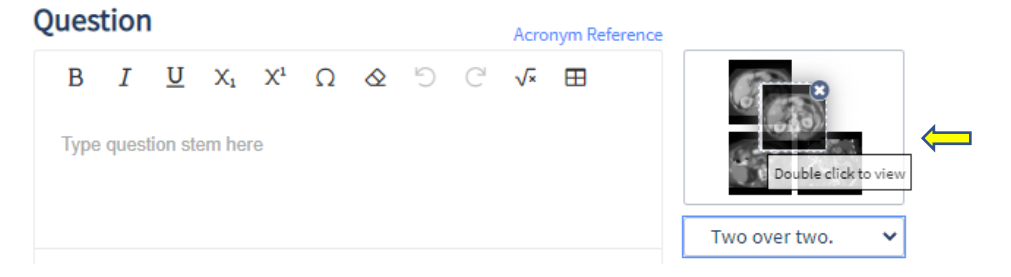

#### **Requesting special media modifications**

1. Click **"Request Imaging Modifications"** to request image modifications if unavailable in imaging tools.

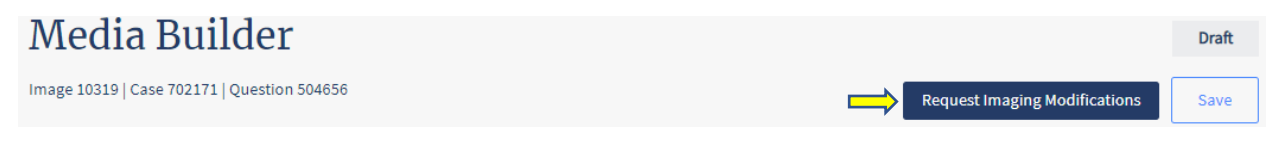

2. Describe desired image modification and click "Send to Image Processing".

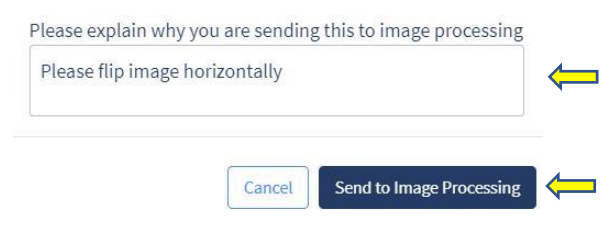

3. Submitted request will appear in "Media Discussion" field.

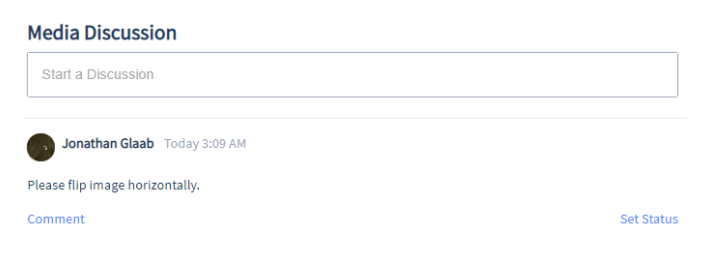

4. Click "Back to question" to return to Case Builder.

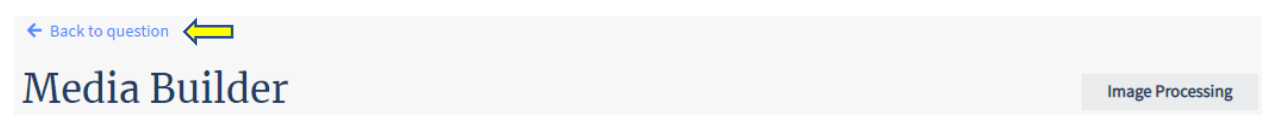

#### Viewing questions states in Dashboard

**Draft** – Ready to be submitted; not missing any information/has no special image modification requests.

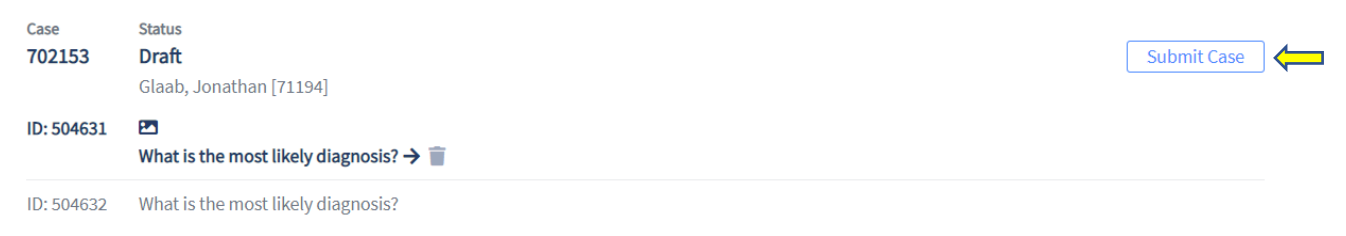

**Draft (image edits requested)** – Question is ready for submission, but special image modifications have been requested.

#### \*Note: Question can only be submitted from Case Builder screen

| Case            | Status                                    |
|-----------------|-------------------------------------------|
| 702170          | Draft ?                                   |
| This case is wa | iting on image edits to be made by the    |
| ABR staff. When | n those edits are complete, the case will |
| be moved to th  | ne next state.                            |
| ID: 504655      | ☑ What is the most likely diagnosis?      |

#### Staff Review – Case has been submitted and is under staff review; no longer editable.

| Case<br>702153 | Status Staff Review (Item Development) Unassigned |
|----------------|---------------------------------------------------|
| ID: 504631     | Mhat is the most likely diagnosis?                |

ID: 504632 What is the most likely diagnosis?